### ETAPE 1 / 4 : CRÉER UN COMPTE SPORTSREGIONS.FR

# SE RENDRE SUR LE SITE <u>SPORTSREGIONS.FR</u>

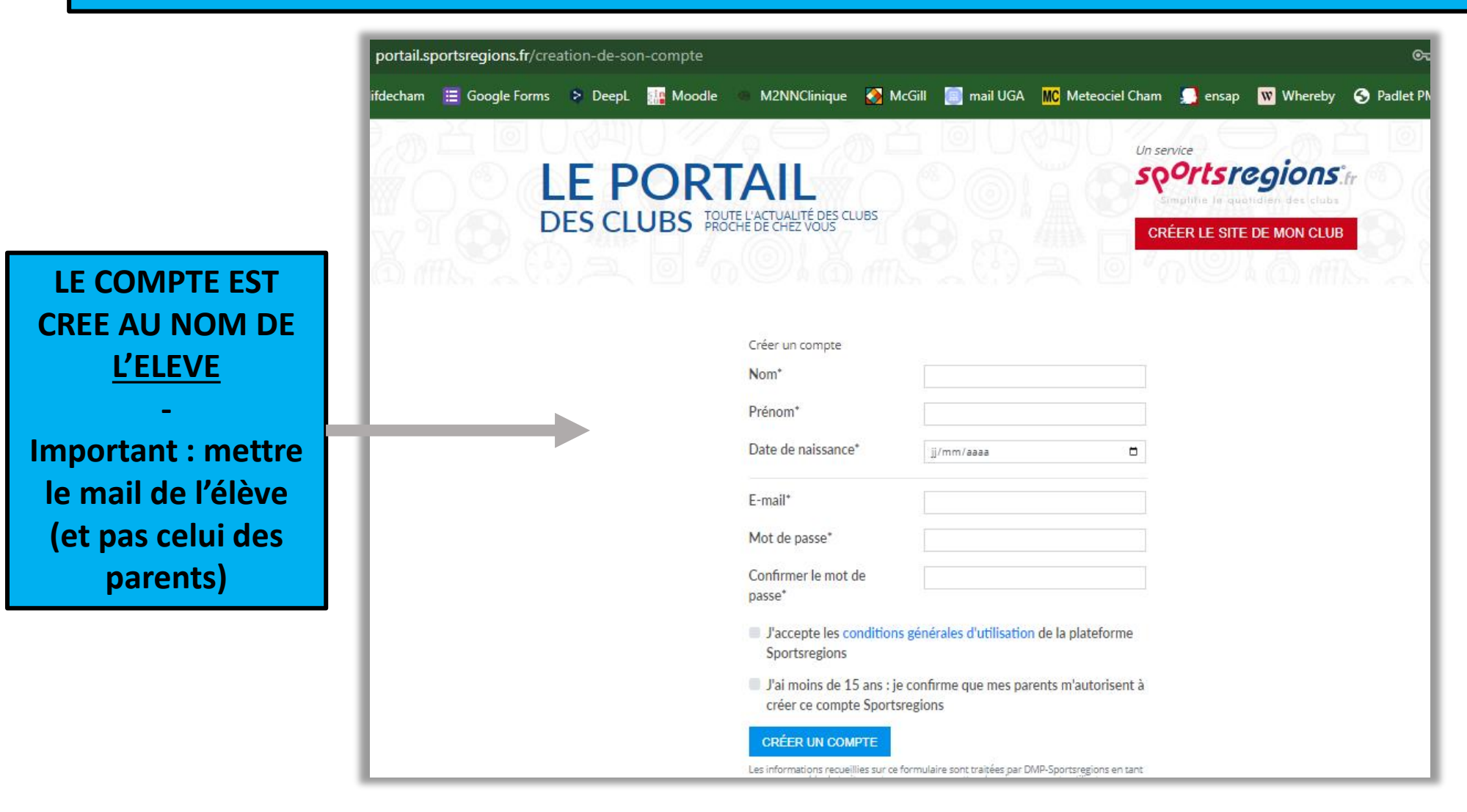

## **UN EMAIL AVEC UN CODE A 6 CHIFFRES VOUS EST ENVOYE**

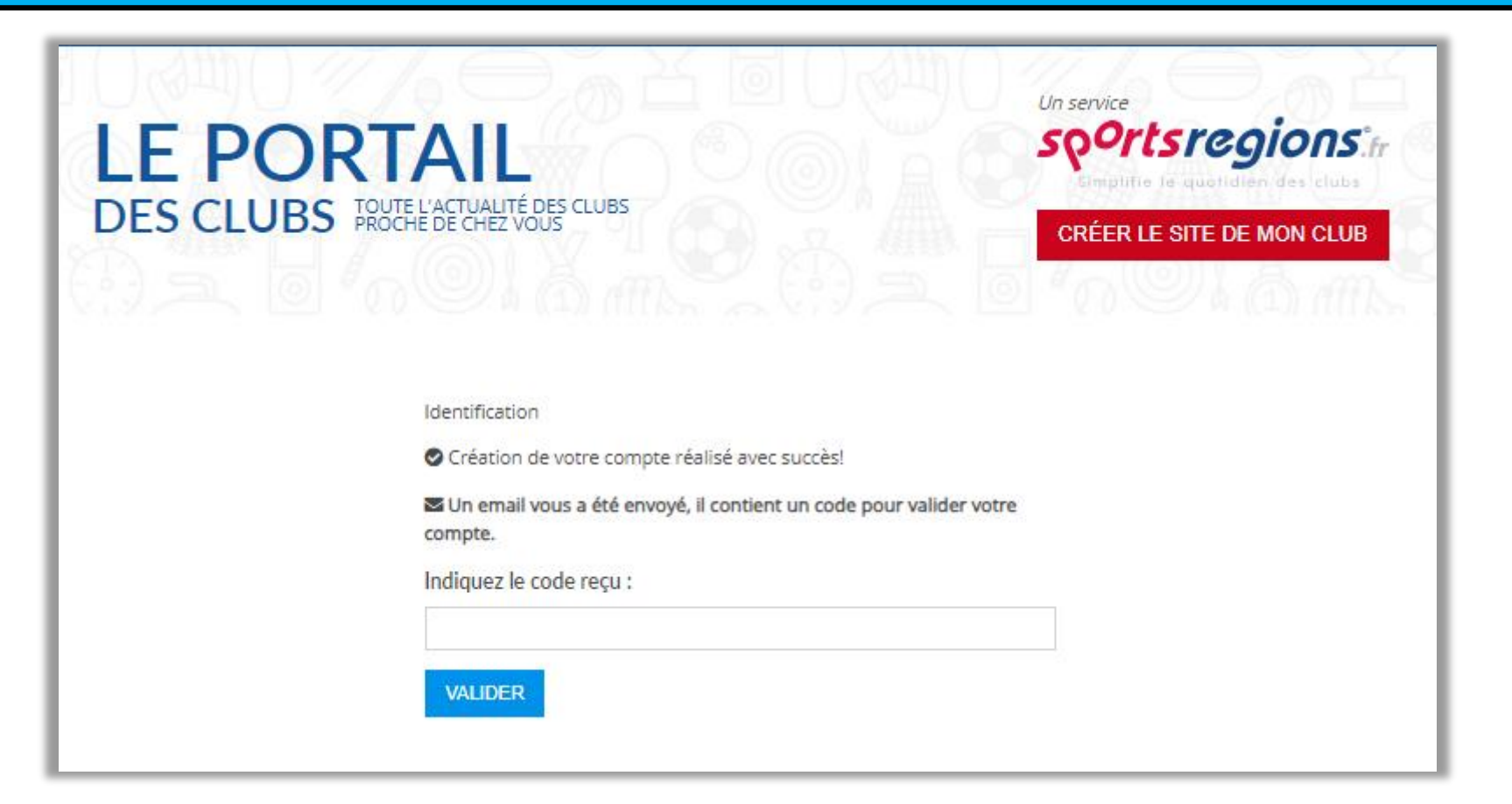

#### Exemple du mail reçu avec le code

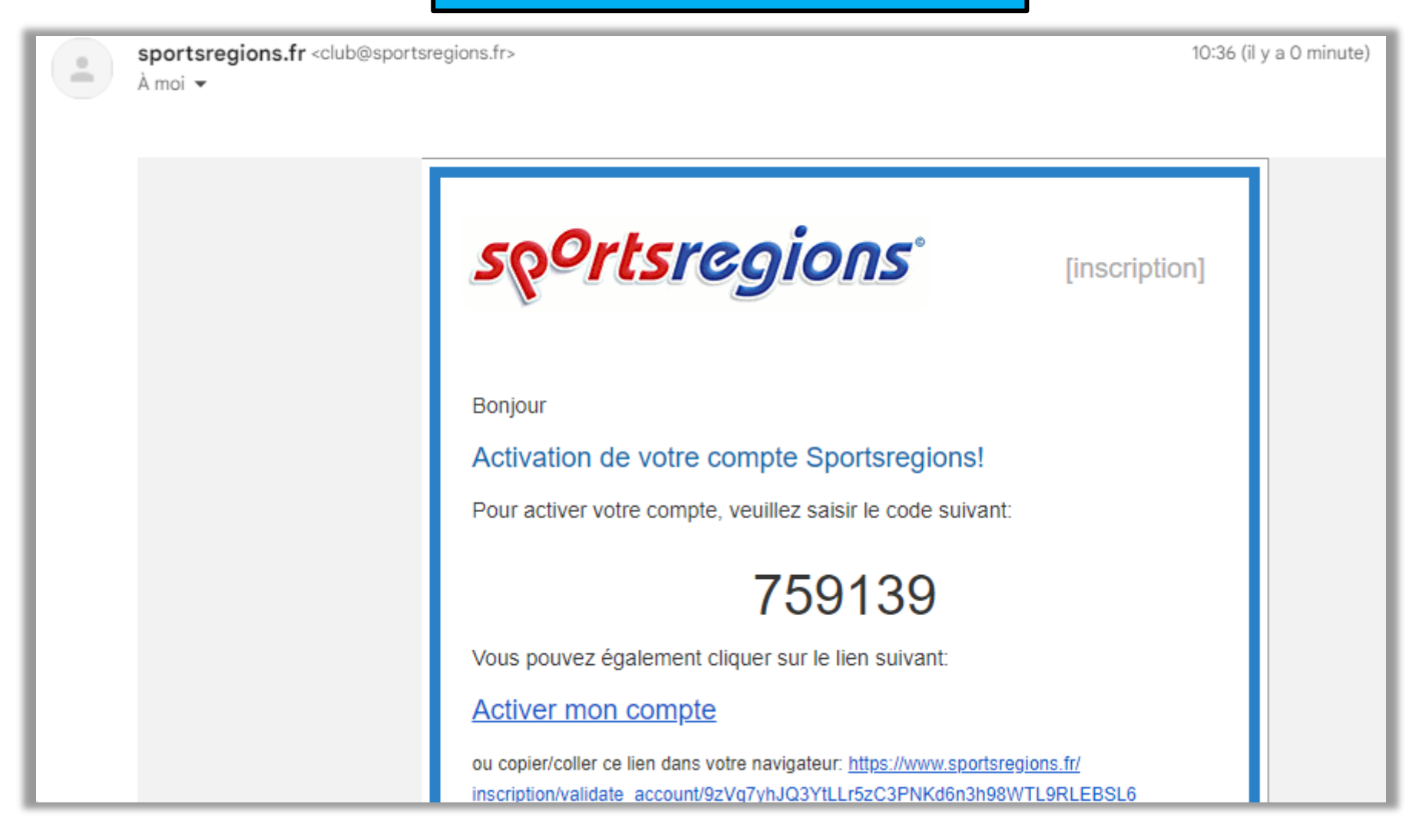

### ETAPE 4 / 4 : CRÉER UN COMPTE SPORTSREGIONS.FR

| LE PORTAIL<br>DES CLUBS TOUTE L'ACTUALITÉ DES CLUBS<br>PROCHE DE CHEZ VOUS |                              |
|----------------------------------------------------------------------------|------------------------------|
| J'ai un compte Sport<br>E-mail*                                            | sregions                     |
| Mot de passe*                                                              |                              |
| CONNEXION                                                                  | J'ai oublié mon mot de passe |
| Pas encore de comp<br>CRÉER UN COMP                                        | ote ?<br>PTE                 |

Vous avez maintenant terminer la création de votre compte sportsrégions.fr VOUS DEVEZ MAINTENANT VOUS RENDRE SUR LE SITE

**ASLYCEECHAMONIX.COM**